## Starbuntu - Guida rapida

| C                                                                                 | mbia disagnas                                                                                                    |                                                                                                  | Scorcintois da tar                                                                          | tiona a m                                                               | ouco più importanti                                                  |
|-----------------------------------------------------------------------------------|----------------------------------------------------------------------------------------------------|--------------------------------------------------------------------------------------------------|---------------------------------------------------------------------------------------------|-------------------------------------------------------------------------|----------------------------------------------------------------------|
| Sfondo: App Menu / Grafica / Background o Ctrl+Super+w                            |                                                                                                    | Significato della finestra bianca che appare brevemente                                          |                                                                                             |                                                                         |                                                                      |
| <ul> <li>Temi: (finestre, icone): App Menu / Impostazioni / Appearance</li> </ul> |                                                                                                    |                                                                                                  | Premendo allo stesso tempo il tasto Super si cambia l'effetto (vedi tasti di scelta rapida) |                                                                         |                                                                      |
| Gestione del App Menu:                                                            |                                                                                                    |                                                                                                  | Gestione dei file:                                                                          |                                                                         |                                                                      |
| •                                                                                 | Clic sinistro sul primo                                                                                                    | pulsante del pannello, accedi alla voce, clic sulla barra del                                    | Ctrl-R                                                                                      | Apri il file manager                                                    |                                                                      |
|                                                                                   | cursore sotto "Parame                                                                                                    | rursore sotto "Parametri", immetti i parametri, 'OK'                                             |                                                                                             | in Rox: Ch                                                              | iami Gruppo 0-9 (Gruppi modificabili dopo                            |
| •                                                                                 | Cambia voce: Ctrl+Su                                                                                                    | ambia voce: Ctrl+Super+d, inserisci un appunto, seleziona il file desktop, modifica              |                                                                                             | Ctrl+Super+o)                                                           |                                                                      |
| •                                                                                 | "NoDisplay=true" nel                                                                                                    | iper+d, inserisci un appunto, seleziona il file desktop,                                         | Ctrl+Alt+D<br>Ctrl+Alt+d                                                                    | Segnalibri                                                              | (IN KOX CITI+D)<br>pri dispositivo di archiviazione 1/2              |
| •                                                                                 | Aggiungi voce: Ctrl+Super+d, nessun appunto, 'OK', nome file deskton, 'OK',                                                                                                 |                                                                                                  | Ctrl+Alt+o                                                                                  | Fonti esterne (cartelle remote / sistemi file)                          |                                                                      |
|                                                                                   | modifica file                                                                                                    |                                                                                                  | Ctrl+AltGr+Menu                                                                             | Usato di recente (senza filtro)                                         |                                                                      |
| •                                                                                 | Cambia struttura: clic destro sul primo pulsante del pannello, inserisci la password,                                                                                       |                                                                                                  | Ctrl+Menu                                                                                   | Usato di recente (con filtro)                                           |                                                                      |
|                                                                                   | segui le istruzioni del programma                                                                                                    |                                                                                                  | Ctrl+Canc                                                                                   | Elimina definitivamente gli oggetti contrassegnati                      |                                                                      |
| •                                                                                 | Dopo le modificne, ci                                                                                                    | le sinistro dei mouse sui secondo puisante dei pannello, quindi                                  | Ctri+Super+o                                                                                | Cartelle marcate (chiami / modifica Gruppi Rox o segnalibri temporanei) |                                                                      |
|                                                                                   | successiva. Ciò vale a                                                                                                    | nche per le modifiche ai pacchetti.                                                              | Super+o                                                                                     | in Rox: Ag                                                              | giungi la cartella corrente alle cartelle marcate                    |
|                                                                                   | successival elo vale allelle per le installelle al preciletar                                                                                                    |                                                                                                  | Ctrl+Super+p                                                                                | Apri il cestino                                                         |                                                                      |
|                                                                                   |                                                                                                    |                                                                                                  | Shift+Canc                                                                                  | Oggetti contrassegnati nel cestino                                      |                                                                      |
| Ge                                                                                | estione del pannell                                                                                                    | 0:                                                                                               | Amministrazione                                                                             | di sisten                                                               | na:                                                                  |
| •                                                                                 | Chiami assegnazione                                                                                                    | dei pulsanti del pannello: Puntatore sul pulsante, quindi:                                       | Alt+F2                                                                                      | Apri la cas                                                             | ella di immissione di comando (+Super: come root)                    |
|                                                                                   | Chiami assegnazione s                                                                                                    | inistra   (centrale  ) destra con clic sinistro   (centrale  ) destro                            | Alt+F3<br>Ctrl+Alt+p                                                                        | Apri il terr                                                            | ninale (+Super: come root)                                           |
| -                                                                                 | seleziona un pulsante.                                                                                                    | 'OK', modifica, 'OK'                                                                             | Ctrl+Alt+u                                                                                  | Programm                                                                | a di aggiornamento                                                   |
| Tr                                                                                | ova voce di menu:                                                                                                    |                                                                                                  | Gestione di finesi                                                                          | tre e prog                                                              | rammi:                                                               |
| •                                                                                 | Clic centrale sul pulsa                                                                                                    | nte del menu corrispondente (App Menu, Memo Menu,                                                | Alt+F4                                                                                      |                                                                         | Termina programma GUI                                                |
|                                                                                   | Esposizione file e url)                                                                                                    | , quindi un appunto nella casella di immissione testo, 'OK'                                      | Clic destro sulla icona                                                                     | a finestra                                                              | Termina programma GUI                                                |
| Ca                                                                                | mbia la barra dell                                                                                                    | e applicazioni (systray):                                                                        | Gesto del mouse < in                                                                        | progr.                                                                  | Termina programma GUI                                                |
| •                                                                                 | Aggiungi un'app temp                                                                                                    | ooraneamente: clic destro sul campo prima del systray                                            | Alt+F9                                                                                      | na finactor                                                             | Minimizza finestra                                                   |
| •                                                                                 | Conservare l'app aggi                                                                                                    | unta: clic destro sull'icona, quindi clic su ' $\rightarrow$ Permanent'                          | F11                                                                                         | na rinestra                                                             | Ingrandisci / normalizza finestra                                    |
| •                                                                                 | Rimuovere la perman                                                                                                    | enza: clic destro sull'icona, quindi clic su 'Quit permanent'                                    | Clic centrale sulla ico                                                                     | na finestra                                                             | Ingrandisci / normalizza finestra                                    |
| •                                                                                 | L'esecuzione degli ult                                                                                                    | imi due passaggi rimuoverà definitivamente l'app.                                                | Ctrl+F4                                                                                     |                                                                         | Chiudi scheda                                                        |
| C                                                                                 | etiono dol costino                                                                                                    | · · · · · · · · · · · · · · · · · · ·                                                            | Ctrl+Alt+f                                                                                  |                                                                         | Cerca l'app GUI                                                      |
| •                                                                                 | Flimina oggetto/i in n                                                                                                    | nodo reversibile: clic destro, quindi clic su ' nel cestino'                                     | Ctrl+Alt+k                                                                                  |                                                                         | Scorciatoie da tastiera e mouse                                      |
| •                                                                                 | Ripristina oggetto/i in n                                                                                                    | lic destro, quindi clic su ' Ripristina dal cestino'                                             | Ctri+Super+K                                                                                |                                                                         | Lentro di controllo<br>Ann Menu Starbuntu (con l'input di parametri) |
| •                                                                                 | Svuota il cestino: clic                                                                                                    | destro su oggetto/i, quindi clic su 'Svuota il cestino'                                          | AltGr+Menu                                                                                  |                                                                         | App Menu Openbox                                                     |
| Apri un file con la sua applicazione:                                             |                                                                                                    | Programmi particolari:                                                                           |                                                                                             |                                                                         |                                                                      |
| •                                                                                 | Nel file manager: fai o                                                                                                    | lic sul/sui file o contrassegnalo/li e Super+Invio                                               | F1 / Shift F1 / Ctrl F1                                                                     | Guida rapi                                                              | da / Manuale HTML / Manuale yelp di Starbuntu                        |
| •                                                                                 | Input di comando: nel                                                                                                    | terminale 'all-open percorso file' (o 'a percorso file' in breve),                               | Ctrl+Alt+e                                                                                  | Editor di te                                                            | esto (+Super: come root)                                             |
| •                                                                                 | nella casella di immis                                                                                                    | sione del comando è sufficiente il percorso del file                                             | Ctrl+Alt+g                                                                                  | Modifica c                                                              | lelle immagini<br>Joh 1 ( J. Super: Browner Mich 2)                  |
| Aŗ                                                                                | ori un file con un'a                                                                                                    | pplicazione diversa:                                                                             | CIFI+AII+I<br>XF86HomePage                                                                  | Browser W                                                               | /ed 1 (+Super: Browser Web 2)                                        |
| •                                                                                 | testo inferiore Invio                                                                                                    | ziona ii file, F11, inserisci applicazione 5@ nei campo ui                                       | Ctrl+Alt+m                                                                                  | E-mail (+)                                                              | Super: Contatti)                                                     |
| •                                                                                 | Input di comando: nel                                                                                                    | terminale o nella casella di immissione di comando                                               | XF86Mail                                                                                    | E-mail (+                                                               | Super: Contatti)                                                     |
|                                                                                   | 'applicazione percorso                                                                                                    | del file'                                                                                        | Ctrl+Alt+n                                                                                  | Memo Me                                                                 | nu                                                                   |
| Es                                                                                | egui un file deskto                                                                                                    | p con i parametri:                                                                               | Ctrl+Alt+s<br>Ctrl+Alt+t                                                                    | Immagine                                                                | dello schermo<br>dogli appuntamonti                                  |
| •                                                                                 | Nel file manager: sele                                                                                                    | ziona il file, F11, inserisci 'x "\$@" parametri' nel campo di                                   | Ctrl+Shift+u                                                                                | nel browse                                                              | r Web: Apri pagina Web nell'altro browser                            |
|                                                                                   | testo inferiore, Invio                                                                                                    |                                                                                                  | Ctrl+Super+u                                                                                | nel browse                                                              | r Web: Salva l'indirizzo indipendentemente dal browser               |
| •                                                                                 | Input di comando: nel terminale o nella casella di immissione di comando<br>'exec-desktop nome file parametri' (o 'y nome file parametri' in breve)                         |                                                                                                  | Ctrl+Super+Destra                                                                           | Sfondo successivo                                                       |                                                                      |
| •                                                                                 | Nel App Menu: vedi sopra.                                                                                                    |                                                                                                  | Super+s                                                                                     | Ricerca su                                                              | Internet con Google (con cronologia)                                 |
| Ca                                                                                | mbia utente:                                                                                                    | Appunti con cronologia:                                                                          |                                                                                             |                                                                         |                                                                      |
| •                                                                                 | Se dopo l'avvio di un programma viene visualizzata brevemente una finestra bianca,                                                                                          |                                                                                                  | Ctrl+Alt+c Apri triplici appunti                                                            |                                                                         |                                                                      |
|                                                                                   | premi Super e inseriso                                                                                                    | i la tua password.                                                                               | Shift+Ins                                                                                   | Copia negl                                                              | i appunti primari                                                    |
| •                                                                                 | Apri l'oggetto come u                                                                                                    | n altro utente: fai clic con il tasto destro del mouse, fai clic su                              | Shift(Super)+Ins                                                                            | Incolla la v                                                            | voce primaria (storicizzata) degli appunti                           |
|                                                                                   | '→ Altro utente', inserisci la tua password (per i diritti di root) o la password dell'altro utente e in gueste caso soloziona gueste utente in 'Litente' (per i diritti di |                                                                                                  | Ctrl+Shift+C<br>Ctrl+Shift+y                                                                | Copia negli appunti secondari<br>Taglia negli appunti secondari         |                                                                      |
|                                                                                   | duesto utente)                                                                                                    | desto caso seleziona questo utente in Otente (per l'uniti ui                                     | Ctrl-Super+Ins                                                                              | Incolla la v                                                            | zoce secondaria degli appunti                                        |
| •                                                                                 | Input di comando: 'gs                                                                                                    | ı comando' (vedi il punto precedente per i dettagli)                                             | Ctrl+Super+c                                                                                | Copia negl                                                              | i appunti principali                                                 |
|                                                                                   |                                                                                                    |                                                                                                  | Ctrl+Super+x                                                                                | Taglia neg                                                              | li appunti principali                                                |
| 3.4                                                                               | Madification Manager Providing file Providiants                                                                                                    |                                                                                                  | Ctrl+v (Super+v)                                                                            | Incolla la v                                                            | voce principale (storicizzata) degli appunti                         |
| M                                                                                 | odifica Memo Me                                                                                                    | nu, Esposizione file, Esposizione url:                                                           | Interrompi / term                                                                           | ina la ses                                                              | Sione:                                                               |
| •                                                                                 | Memo Menu:                                                                                                    | imposta il titolo, seleziona la categoria, 'OK'                                                  | Alt+Pausa<br>Deskton: Gesto del m                                                           | ouse h                                                                  | Iberna sessione (Suspend to disc)                                    |
|                                                                                   |                                                                                                    | Modifica memo: Doppio clic, quindi modifica, 'OK'                                                | Ctrl+Alt+Canc                                                                               | louse II                                                                | Pausa / termina sessione                                             |
|                                                                                   |                                                                                                    | Elimina memo: Doppio clic, quindi 'Del'                                                          | Ctrl+Alt+Esc                                                                                |                                                                         | Disconnettiti                                                        |
|                                                                                   |                                                                                                    | Aggiungi memo: 'Edit', quindi 'Nuovo', compila etichetta e                                       | Desktop: Gesto del m                                                                        | ouse L                                                                  | Disconnettiti                                                        |
|                                                                                   | Economiai f''                                                                                                    | dettaglio, 'OK'                                                                                  | Ctrl+Alt+q                                                                                  | 01105 V                                                                 | Spegni il computer                                                   |
| •                                                                                 | Esposizione file:                                                                                                    | unc uesuro sui me ua esporre, invia a, Esponi me, quindi imposta icona, applicazione e categoria | Ctrl+Alt+w                                                                                  | ouse v                                                                  | Spegin ii computer<br>Riavvia                                        |
|                                                                                   |                                                                                                    | Modifica Esp. file: 'Edit', quindi modifica campi. 'OK'                                          | Desktop: Gesto del m                                                                        | ouse $\Lambda$                                                          | Riavvia                                                              |
|                                                                                   |                                                                                                    | Elimina Esp. file: 'Edit', quindi 'Del'                                                          | Ctrl+BackSpace                                                                              |                                                                         | Cancella Termina sessione (entro 5 secondi)                          |
|                                                                                   |                                                                                                    | Aggiungi Esp. file: 'Edit', quindi 'Nuovo', compila etichetta e                                  |                                                                                             |                                                                         | Pausa (Suspend to RAM)                                               |
|                                                                                   | Feneriziere v 1                                                                                                    | dettaglio, 'OK'                                                                                  | Desktop: Gesto del m                                                                        | ouse —                                                                  | Pausa (Suspend to RAM)                                               |
| •                                                                                 | Esposizione un:                                                                                                    | applicazione, categoria e titolo                                                                 | Gesto del mouse >                                                                           |                                                                         | Blocca schermo (Sblocca: Password+Invio)                             |
|                                                                                   |                                                                                                    | Modifica, elimina, aggiungi url: vedi Esposizione file                                           |                                                                                             |                                                                         |                                                                      |